Hello,

The Needham Memorial Day Tournament will be utilizing the GotSport Tournament app, where parents, coaches, managers, and others can get easy access to the tournament schedule, standings, and updates from the tournament. Please review the instructions below on how to download the app, create your profile, and "Join" using the QR code or the passcode below. Please reference the short 3-step process below if you have any questions.

# Step-by-Step Guide for 2025 Needham Memorial Day Tournament

## Step 1: Download the "GotSport Team App"

- iOS Users: Download here
- Android Users: <u>Download here</u>

## Once you download the App, read step 2 for how to get connected to our tournament.

### Step 2: Create your profile and join the tournament

- a. Open the GotSport Team App.
- b. Create your mobile profile

c. Once you get to the welcome page, click "**Join**" and scan the QR code below. If you cannot scan from another device, just manually enter the code **CNEBDSWE** to be connected to the Needham Memorial Day Tournament.

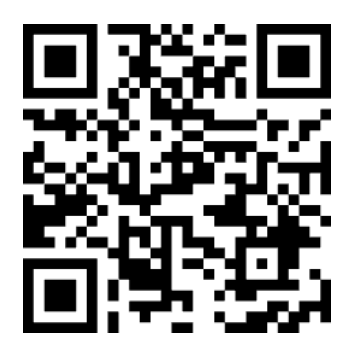

### Step 3:

Once you scan the QR code, the 2025 Needham Memorial Day Tournament will appear.

- If you don't see it right away, fully close the app and re-open it.
- If you still don't see the Needham Tournament, click on the upper right menu bar (Hamburger button) and manually switch to the 2025 Needham Tournament under "Your orgs."
- Already have the GotSport Team App from another tournament or through your club? Simply click the menu bar on the upper right corner, then family, then +ADD / JOIN and scan the QR code above.
  - Need help navigating the app? Here's a <u>HELP VIDEO</u> showing the features.